## GUÍA DE INSTRUCCIÓN PARA EL USO DE LA PLATAFORMA DE VIDEOCONFERENCIAS INTERACTIO (con traducción simultánea en inglés y español) En la reunión del GT de MMSDI el 28 de octubre de 2020

La sala virtual estará abierta de 9:00-10:00 a.m. (EEUU-EST=UTC/GMT -5) para permitir que los participantes prueben la tecnología. El enlace a utilizar para acceder es:

## PARTICIPANTE: https://broadcaster.interactio.io/join?code=8c2egbikbi2mu0h

Es muy importante que los participantes se unan a la reunión para probar su conexión a Internet, micrófonos y video entre las 9:00-10:00 a.m. EST el 28 de octubre para resolver cualquier dificultad técnica.

**Tenga en cuenta que puede usar el** <u>Interactio Troubleshooter en cualquier día / hora</u> *antes* de la reunión para probar la compatibilidad de su computadora (es decir, audio, video y conexión a Internet) para asegurarse de estar preparado para la reunión.

Consulte las **instrucciones** / **guía de usuario adjuntas** para obtener más detalles sobre cómo conectarse a la plataforma y conocer el diseño. Vea también este <u>video (1:43 min)</u> que presenta la plataforma y cómo participar (es decir, hablar) durante la reunión.

### Instrucciones importantes para iniciar la Reunión MICC:

#### Conexión vía computadora:

• Abra el enlace en Google Chrome. (Si es posible, abra en el modo de incógnito de Google Chrome, esto le pedirá automáticamente que encienda la cámara y el micrófono).

- Ingrese su dirección de correo electrónico, haga clic en Siguiente
  - Ingrese su nombre y apellido usando el siguiente formato, luego haga clic en Siguiente: Nombre: Katie (EE. UU.) Apellido: Ries
  - Seleccione el evento "MACHC Seabed 2030 Webinar 3", haga clic en Seleccionar
  - Permita que su micrófono se encienda
  - Permita que su cámara se encienda
  - Si inició sesión temprano y desea verificar su velocidad de Internet, haga clic en Ejecutar prueba
  - Finalmente, haga clic en Unirse

#### Conexión a través de iPad:

- Si está utilizando un iPad, utilice Safari para disfrutar de la mejor experiencia.
- Siga las mismas instrucciones que se encuentran arriba.

# Conexión a través de la aplicación móvil (SÓLO PARA ESCUCHAR - SIN CAPACIDAD DE HABLAR):

- Descargue la <u>Interactio App</u> gratuita de Apple Store o Google Play Store o acceda a la aplicación web desde el navegador de su computadora portátil.
- Ingrese el código de evento MS2030
- Conecte sus auriculares.
- Abra la aplicación y seleccione el canal de idioma que le gustaría escuchar

**Se recomienda encarecidamente que los participantes utilicen un auricular** si tiene uno disponible para evitar ecos y otras perturbaciones del sonido. También minimice la cantidad de otras aplicaciones web que tiene abiertas mientras ejecuta la Plataforma Interactio para asegurarse de tener suficiente ancho de banda.